#### **EXCEL 2010 DERS NOTLARI**

Bir hesap tablosu programıdır. Excel, her türlü veriyi (özellikle sayısal verileri) tablolar ya da listeler halinde tutma ve bu verilerle ilgili ihtiyaç duyacağınız tüm hesaplamaları ve analizleri yapma imkanı sunan bir uygulama programıdır.

Excel'de veriler, açılan dosyalarda saklanır. Dosya uzantısı excel 2003'te "xls"; excel 2007 ve 2010'da "xlsx"tir.

| A:Yazı Tipi Rengi  | K<br>: kalın yazı          | A · : altı çizgili             | T : italik(eğik)             |
|--------------------|----------------------------|--------------------------------|------------------------------|
| : girintiyi artır  | : girintiyi azalt          | : Dolgu rengi                  | : Alt kenarlık               |
| : Kaydet (Ctrl+S)  | : Smart Art ekle           | : Tablo olarak biçimlendir     | : Birleştir ve ortala        |
| : Üste hizala      | : ortaya hizala            | = . Alta hizala                | : Üst bilgi ve alt bilgi     |
| $\pi$ : Denklem    | Ω<br>: Simge               | : Dolgu                        | : Finansal Sayı Biçimi       |
| : Sola hizala      | : ortala                   | ■ : Sağa hizala                | :yazdır                      |
| 🖳 : Hücre Stilleri | : Wordart                  | <b>∕</b> ∠ <b>▼</b><br>Temizle | : Biçim Boyacısı             |
| Calibri •          | 11 • Yazı Boyutu           | A : Yazıyı Küçült              | A :Yazıyı Büyüt              |
| : Kopyala          | : Virgül Stili             | : Ondalık artır                | : Ondalık Azalt              |
| : Yinele(Ctrl+Y)   | : Geri al (Ctrl+Z)         | : Yönlendirme                  | Çalışma Sayfası Ekle         |
| : Tablo            | : Ekran görüntüsü          | :Dosyadan Resim<br>Ekle        | A : Metin kutusu             |
| 🥺 : Köprü          | : Küçük Resim Ekle         | : Bul ve Seç                   | : Sırala ve Filtre<br>uygula |
| :Hücre ekle        | : Koşullu<br>biçimlendirme | Σ ·<br>: Otomatik toplam       | Hücre Sil                    |
| % : Yüzde Stili    | : Metni kaydır             | 🕜 : Otomatik şekil             | 📁 : Biçim                    |
| Kes                | : Yapıştır                 | :sütun grafiği ekle            | fx :işlev ekle               |

Word programında öğrenmiş olduğunuz birçok menü, özellik Excel programı için geçerlidir.

Excel yatay olan satırlardan, dikey olan sütunlardan, satır ve sütunların kesiştiği hücrelerden oluşur. Satır ve sütunların genişlik ve yükseklik değerlerini değiştirmek için satır ve sütunların orta noktalarından fare ile tutarak genişletebilirsiniz. Yâda satır ve sütunlar üzerinde sağ tuş menüsünde yer alan satır yüksekliği ve sütun genişliği bölümünden belirleyebilirsiniz.

Satırları seçmek için satır numaralarının yazılı olduğu kısma tıklamalısınız. Sütunları seçmek içinse sütun harflerinin yazılı olduğu bölümleri tıklamalısınız.

Birden fazla satır yada sütun seçmek için sıralı olanlar için SHİFT sıralı olmayanlar için CTRL tuşu kullanılır.

## <u>SEÇİM İŞLEMLERİ</u>

a) SHIFT + Yön tuşları & Fare ile sürükleme: Serbest seçim
b) SHIFT + Home / SHIFT + End: Bulunulan hücreden satır başına / satır sonuna kadar seçim
c) Satır / Sütun başlığına tıklama: Satır/Sütun seçimi
d) Satır / Sütun başlığına sürükleme: Birden fazla satır/sütun seçimi
e) CTRL + Space (Boşluk): Sütun seçimi
f) SHIFT + Space (Boşluk): Satır seçimi
g) CTRL + SHIFT+Space (Boşluk): Tüm sayfa seçimi
h) CTRL + B: Tüm sayfa seçimi
i) CTRL + \* :Tablo seçimi (Hücre göstergesi seçilecek tablo içinde olmalıdır)
j) SHIFT + Tıklama: Aralık seçimi
k) CTRL + Tıklama: Bağımsız hücre seçimi

Hücreler bağlı oldukları sütunun ve satırın ismi ile adlandırılır. C sütununun 4.satırındaki hücre C4 ismiyle adlandırılır.

Excel matematiksel işlemleri hızlı bir şekilde yapabilen akıllı bir programdır. Bu nedenle bir hücreye 1 rakamı altındaki hücreye 2 rakamı yazdıktan sonra bu iki hücreyi seçip sağ alt köşelerindeki siyah dikdörtgenden fare ile tutup sürüklediğinizde diğer hücrelere otomatik olarak 12345 rakamlarının yazıldığını görürsünüz.

#### EXCELDE HESAPLAMALAR YAPMA:

Excel programında hesaplamaların yapıldığı Formül Çubuğu yer alır. Formül çubuğunda hesaplama yapılabilmesi için formül = ile başlamalıdır. = işaretinden sonraki 4 işlem excelde kolaylıkla yapılabilir.

- = C2+D2 :C2 ve D2 hücrelerinde yer alan rakamları topla.
- = C2-D2 :C2 hücresinden D2 hücresini çıkar.

= C2\*D2 :C2 hücresi D2 hücresini çarp.

- = C2/D2:C2 hücresini D2 hücresine böl.
- =C2^3 : C2 hücresinin 3. dereceden üssünü al.
- ^ : üs işaretidir. Yanına 2 yazılırsa önündeki sayının karesini, 3 yazılırsa küpünü alır.vb..

=C2\*30% : C2 hücresinin %30 unu alır.

#### BELİRLİ BİR SÜTUNU YÂDA SATIRI SABİTLEME:

Excel belgenizle çalışırken belirli bir satırı yada sütunu sabitlemek için sabitlemek istediğiniz sütunun yanındaki sütunu seçip yada sabitlemek istediğiniz satırın altındaki satırı seçip Görünüm sekmesinde yer alan bölmeleri dondur düğmesini tıklayın. Bu sabitlemeyi kaldırmak için Görünüm sekmesinde yer alan Bölmeleri Çöz düğmesi tıklanmalıdır.

#### YAZDIRMA ALANI BELİRLEME:

Excelde belirlediğiniz bir alanın çıktısını alabilirsiniz. Yazdırma alanı belirlediğiniz hücreleri seçtikten sonra Bunun için hücreleri seçtikten sonra Dosya menüsünde yer alan **Sayfa Düzeni**sekmesinde Yazdırma **Alanı**kısmından Yazdırma Alanını Belirle seçeneğini tıklayın. Aynı şekilde belirlediğiniz hücrelerin çıktısını almak için hücreleri seçtikten sonra Dosya menüsünde yer alan **Yazdır**bölümünden **Ayarlar**kısmında yer alan Seçimi Yazdır seçeneğini tıklayın.

#### EXCEL' DE KULLANILAN KARSILASTIRMA OPERATÖRLERİ

> BÜYÜKTÜR< KÜÇÜKTÜR</li>
 = ESİTTİR>= BÜYÜK YÂDA Eşit
 <= KÜÇÜK YÂDA ESİT<> ESİT DEGİL
 ^ üs işareti

### FORMÜLLER VE FONKSİYONLAR

Formüller hücre içine veya formül çubuğuna 🕼 yazılır. Excel' de bir formül yazabilmek için = karakteri ile başlamak gerekir.

#### Excelde Fonksiyonlar:

Excel programında yer alan tüm Fonksiyonlara formül çubuğunda yer alan fx düğmesini tıklayarak erişebilirsiniz. Bu düğmeyi tıkladığınızda açılan İşlev Ekle- İşlev Yapıştır iletişim penceresinden tüm formüllere ve kullanım şekillerine erişebilirsiniz.

| FONKSİYON ADI / TANIMI        | KULLANIM ŞEKLİ                                                                  |  |
|-------------------------------|---------------------------------------------------------------------------------|--|
| TOPLA( ) Belirlenen           | =TOPLA(A1:E1)                                                                   |  |
| hücrelerdeki verileri toplar. | A1 ve E1 hücreleri dâhil olmak üzere; aralarında bulunan tüm hücreleri toplar.  |  |
|                               | =TOPLA(A1;C1;E1)                                                                |  |
|                               | Yalnızca A1,C1 ve E1 hücrelerindeki verileri toplar.                            |  |
| ORTALAMA( ) Belirlenen        | =ORTALAMA(A1:E1)                                                                |  |
| hücrelerdeki verilerin        | A1 hücresi ile E1 hücresi arasındaki verilerin ortalamasını alır.               |  |
| ortalamasını alır.            |                                                                                 |  |
| YUVARLA() Bir ondalık         | =YUVARLA(A1;3)                                                                  |  |
| sayının virgülden sonrasını   | A1 hücresindeki ondalık sayıyı, virgülden sonra 3 hane olacak şekilde yuvarlar. |  |
| istenilen ondalık hanesi      | Örnek olarak A1 hücresindeki rakam 3,123456 ise bu formül sonucunda 3,123       |  |
| kadar yuvarlar.               | rakamı görüntülenir.                                                            |  |
| KUVVET( ) Belirlenen          | =KUVVET(A1;3)                                                                   |  |
| hücredeki sayının istenilen   | A1 hücresinde bulunan verinin 3. kuvvetini alır.                                |  |
| bir üssünü alır.              |                                                                                 |  |
| EGER( ) Belirlenen koşulun    | =EĞER(A1>45 ; "BAŞARILI" ; "BAŞARISIZ")                                         |  |
| doğru veya yanlış olması      | A1 hücresindeki veri 45'den büyükse yani koşul doğru ise formülün yazıldığı     |  |
| durumuna göre işlem yapar.    | hücreye BAŞARILI kelimesi yazılır, aksi durumda BAŞARISIZ kelimesi yazılır.     |  |
|                               | Not: EĞER fonksiyonunda parantez içerisinde VE yazılı ise 2 şartın ikisi de     |  |
|                               | olmalı. YADAyazıyorsa 2şartın bir tanesi sağlaması yeterlidir.                  |  |
| MAK                           | =MAK(C2:E2)                                                                     |  |
|                               | C2 hücresinden E2 hücresine kadar olan sayılar arasında maksimum olan           |  |
|                               | sayıyı gösterir.                                                                |  |
| MİN                           | =MİN(C2:E2)                                                                     |  |
|                               | C2 hücresinden E2 hücresine kadar olan sayılar arasında minimum olan sayıyı     |  |
|                               | gösterir.                                                                       |  |

Bunların yanı sıra =BUGÜN() =ŞİMDİ() gibi binlerce fonksiyon bulunur. Deneyerek ne amaçla kullanıldıklarını öğrenebilirsiniz.

Başka bir sayfadaki değeri almak içinse örnek olarak =Sayfa2!A3 ifadesi kullanılır. Bu ifade sayfa 2deki a3 hücresindeki değeri aldırır.

#### BELİRLİ BİR HÜCREYİ SABİTLEME:

Not: \$: dolar işareti Excelde bir hücreyi sabitlemek için kullanılır.

Örneğin E2 hücresini sabitlemek için \$E\$2 ifadesi kullanılır.

Not: =A1&A2 ifadesi ile A1 ve A2 de yer alan değerleri birleştirebilirsiniz. Aralarında boşluk bırakmak için =A1&" "&A2 şeklinde kullanmalısınız. **Not:** Hücreye yazı sığmadığı durumlar aynı hücre içerisine birden fazla satır yazma için ilk satırı yazıp Alt+Anter tuşlarına basabilirsiniz. Aynı işlemi biçim hücreler menüsünden metni kaydır ile de yapabilirsiniz. Yada hücre üzerinde farenin sağ tuş menüsünde yer alan Hücreleri Biçimlendir düğmesini tıklayıp Metni Kaydır seçeneğini işaretlemelisiniz.

#### Koşullu Biçimlendirme:

Hücreler seçilir ve giriş sekmesinde yer alan koşullu biçimlendirme menüsü kullanılır.Birden fazla koşul belirleyip bu koşullarda ne olacağını Biçim düğmesini kullanarak belirleyebilirsiniz. Örneğin belirli bir hücre aralığındaki rakamlar 50den büyük olduğunda arka plan renklerini yeşil, küçük olduğunda kırmızı yapabilirsiniz.

#### Excel Hata İletileri:

| Hata Kodu | Açıklaması                         | Çözüm                             |
|-----------|------------------------------------|-----------------------------------|
| #AD?      | Fonksiyon adlarının yanlış         | Fonksiyon adı kontrol edilmeli    |
|           | yazılması durumunda bu mesaj       | ve hatalı yazımlar                |
|           | görüntülenir.                      | düzeltilmelidir.                  |
| #DEĞER!   | Matematiksel bir formül            | Formül içerisinde kullanılan      |
|           | oluşturulurken sayısal olmayan     | hücreler kontrol edilmeli ve      |
|           | bir veri içeren hücre kullanılırsa | tüm hücrelerin aynı türden veri   |
|           | bu hata mesajı görüntülenir.       | içermesine özen gösterilmelidir.  |
| #SAYI/0!  | Formül içerisinde bir sayı sıfıra  | Formül kontrol edilmeli ve sıfıra |
|           | bölünmek istendiğinde bu hata      | bölüm varsa bu kısım              |
|           | mesajı görüntülenir.               | formülden çıkarılmalıdır.         |
| #SAYI!    | Bir işlemin uygun olmayan bir      | Formülde kullanılan hücreler      |
|           | sayısal değerle yapılmak           | kontrol edilmeli ve uygun         |
|           | istenmesi durumunda bu mesaj       | olmayan veriler düzeltilmelidir.  |
|           | görüntülenir.                      |                                   |

Excelde Formüller sekmesini kullanarak fonksiyon isimlerini ve kullanışlarını bilmeden de kolayca işlem yapabilirsiniz.

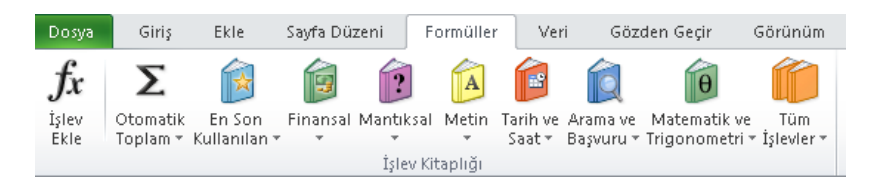

Gözden Geçir sekmesinde yer alan Çalışma Kitabını Koru seçeneği ile doküman üzerinde bir şifre tanımlayabilirsiniz. Bu işlemi yaptıktan sonra belgenizi kaydedin. Belge üzerinde bir düzenleme yapılmaya çalışıldığında şifre istediğini göreceksiniz.

#### ALINTI

# Habib OCAK ile Bilişim Dünyasına Giriş Yapın.